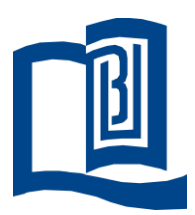

# Chemistry Online Instrument Booking System

# User Manual

| I.   | Apply a login account (login ONLY)           | . 2 |
|------|----------------------------------------------|-----|
| II.  | Adding a new instrument to your booking list | . 3 |
| III. | Make booking                                 | . 4 |
| IV.  | Delete booking                               | . 7 |

## I. Apply a login account (new user)

Go to Online Instrument Booking System, <u>http://chemibs.hkbu.edu.hk/</u> Click [Application form] on the left menu.

| Booking System Login<br>Registration procedure | Instrumer                                                                                                    | nt Booking Syster                                                                                                    | n                        |          |  |
|------------------------------------------------|----------------------------------------------------------------------------------------------------|----------------------------------------------------------------------------------------------------|--------------------------|----------|--|
| Rules and Regulations                          |                                                                                                    | Login required                                                                                                    | U.                       |          |  |
| Application form<br>Contact                    |                                                                                                    | Please login to view or book instru<br>Username:                                                                                                    | iment usage              |          |  |
|                                                |                                                                                                    | Password:                                                                                                    |                          | <b>_</b> |  |
|                                                |                                                                                                    |                                                                                                    |                          |          |  |
|                                                | System managed by BumbleBe<br>This installation of BumbleBee of<br>Email the system administrator<br>Booking information Copyright ( | e version 1.0.6, released under the GNU GPL<br>urrently manages 76 users, 19 projects, 44 instrun<br>for help.<br>D 2010 Bumblebee Instrument Booking System. | nents and 1355 bookings. |          |  |
|                                                |                                                                                                    |                                                                                                    |                          |          |  |
|                                                |                                                                                                    |                                                                                                    |                          |          |  |
|                                                |                                                                                                    |                                                                                                    |                          |          |  |

Click [Application for system login]. Fill the form and hand-in to Mr. Tommy Poon or Mr. H.P. Yeung in W1201A, OEN West building, Ho Sin Hang Campus. E-mail is also accepted if scan of staff/student ID card attached.

| Hong Kong<br>Chemistry                                                                                         | g Baptist University<br>Online Instrument Booki           | ng System |  |  |
|----------------------------------------------------------------------------------------------------|-----------------------------------------------------------|-----------|--|--|
| Booking System Login<br>Registration procedure<br>Rules and Regulations<br>Instrument List<br>Application form | Download Area Application for system login(New User ONLY) |           |  |  |
| Contact                                                                                                    |                                                           |           |  |  |
|                                                                                                    |                                                           |           |  |  |
|                                                                                                    |                                                           |           |  |  |
| Site Administrator IT team Denatment of C                                                                      |                                                           | 1         |  |  |

## II. Adding a new instrument to your booking list

Go to Online Instrument Booking System, <u>http://chemibs.hkbu.edu.hk/</u> Click on [Instrument List] on the left menu.

| Hong Kong<br>Chemistry                         | ; Baptist University<br>Online Instrument Booking System                                                                                                    |
|------------------------------------------------|----------------------------------------------------------------------------------------------------|
| Booking System Login<br>Registration procedure | Instrument Booking System                                                                                                    |
| Instrument List                                | Login required Please login to view or book instrument usage                                                                                                    |
| Contact                                        | Username:<br>Password:<br>login                                                                                                    |
|                                                |                                                                                                    |
|                                                | System managed by BumbleBee version 1.0.6, released under the GNU GPL.<br>This installation of BumbleBee currently manages 76 users, 19 projects, 44 instruments and 1355 bookings.<br>Email the system administrator for help.<br>Booking information Copyright © 2010 Bumblebee Instrument Booking System. |
|                                                |                                                                                                    |
|                                                |                                                                                                    |
| Site Administrator: IT team, Department of Che | emistry, Hong Kong Baptist University                                                                                                    |

Search a instrument, e.g. GC-2

Contact the in-charge scientific officer and arrange training, e.g. Tommy Poon. The authorization of booking this instrument will be added after the training is completed.

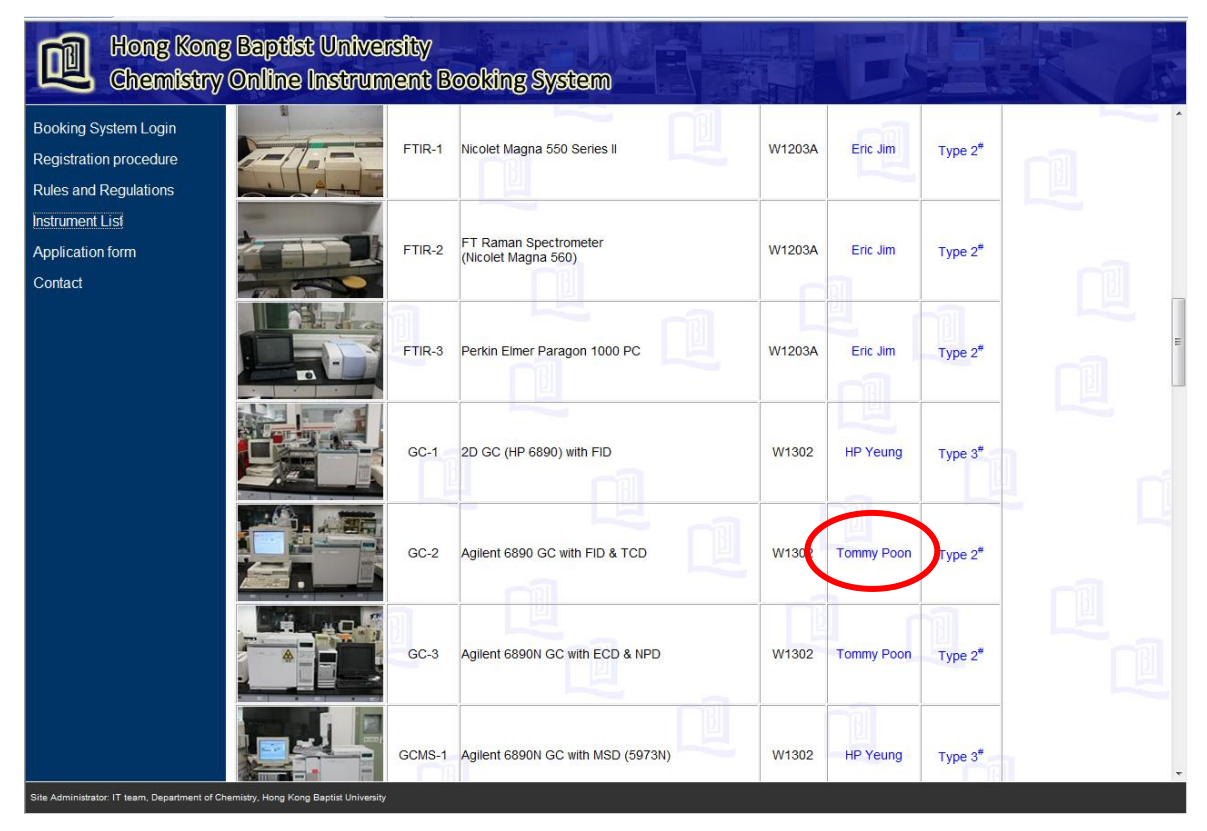

## III. Make booking

Go to Online Instrument Booking System

#### http://chemibs.hkbu.edu.hk/

Input username and password.

| Hong Kong<br>Chemistry                                       | y Baptist University<br>Online Instrument Booking System                                                                                                    |
|--------------------------------------------------------------|----------------------------------------------------------------------------------------------------|
| Booking System Login<br>Registration procedure               | Instrument Booking System                                                                                                    |
| Rules and Regulations<br>Instrument List<br>Application form | Login required           Please login to view or book instrument usage                                                                                                    |
| Contact                                                      | Username: test3<br>Password:                                                                                                    |
|                                                              |                                                                                                    |
|                                                              | System managed by BumbleBee version 1.0.6, released under the GNU GPL.<br>This installation of BumbleBee currently manages 76 users, 19 projects, 44 instruments and 1330 bookings.<br>Email the system administrator for help.<br>Booking information Copyright © 2010 Bumblebee Instrument Booking System. |
|                                                              |                                                                                                    |
|                                                              |                                                                                                    |
|                                                              |                                                                                                    |

You can see the authorized instrument list. Select a instrument.

| Hong Kong<br>Chemistry                                                                            | ; Baptist University<br>Online Instrument Booking System                                                                                                    |
|---------------------------------------------------------------------------------------------------|----------------------------------------------------------------------------------------------------|
| Registration procedure<br>Rules and Regulations<br>Instrument List<br>Application form<br>Contact | Main Menu       CE-4       Crystal CE-310 with UV-Vis       W1203         GC-2       Agilent 6890 with FID & TCD       W1302         HPLC-2       Waters 2695 with DAD & FLD       W1302         MRR-1       Bruker NMR 400MHz       T1312           |
|                                                                                                   | System managed by BumbleBee version 1.0.6, released under the GNU GPL.<br>This installablese currently manages 76 users, 19 projects, 44 instruments and 1330 bookings.<br>Booking information Copyright © 2010 Bumblebee Instrument Booking System. |
| Sila Antininiatori 17 kom Tanasimad al D                                                          |                                                                                                    |

Select start time, e.g. 2010-1-8, 10:00a.m., click on the clock.

| Hong Kong<br>Chemistry                                       | ; Baptist Univers<br>Online Instrume           | ity<br>ent Book                                                                                          | ing Syste                                                                                                    | em                                                                                                    |                                                                                                    |                                                                                                    |                                           |                                                                                                    |                                                                    |
|--------------------------------------------------------------|------------------------------------------------|----------------------------------------------------------------------------------------------------|----------------------------------------------------------------------------------------------------|----------------------------------------------------------------------------------------------------|----------------------------------------------------------------------------------------------------|----------------------------------------------------------------------------------------------------|-------------------------------------------|----------------------------------------------------------------------------------------------------|--------------------------------------------------------------------|
| Booking System Login<br>Registration procedure               | Instrumen                                      | t Boo                                                                                                    | king S                                                                                                    | system                                                                                                    | ו                                                                                                    |                                                                                                    |                                           |                                                                                                    |                                                                    |
| Rules and Regulations<br>Instrument List<br>Application form | Main Menu<br>Main<br>Change password<br>Loqout | Crystal<br>W1203                                                                                         | CE-310                                                                                                    | ) with U                                                                                                    | V-Vis                                                                                                    |                                                                                                    |                                           |                                                                                                    |                                                                    |
| Connact                                                      |                                                | 09:00<br>10:00<br>11:00<br>12:00<br>13:00<br>14:00<br>15:00<br>16:00<br>17:00<br>18:00<br>19:00<br>20:00 | Mon           4 January         Q           00         00           00         00           00         00           00         00           00         00           00         00           00         00           00         00           00         00           00         00           00         00           00         00           00         00           00         00 | Tue           5 January         0           00         0           00         0           00         0           00         0           00         0           00         0           00         0           00         0           00         0           00         0           00         0           00         0           00         0 | ≪ e2rlier Wed 6 January ∅ ∅ ∅ ∅ ∅ ∅ ∅ ∅ ∅ ∅ ∅ ∅ ∅ ∅ ∅ ∅ ∅ ∅ ∅ ∅ ∅ ∅ ∅ ∅ ∅ ∅ ∅ ∅ ∅ ∅ ∅ ∅ ∅ ∅ ∅ ∅ ∅ ∅ ∅ ∅ ∅ ∅ ∅ ∅ ∅ ∅ ∅ ∅ ∅ ∅ ∅ ∅ ∅ ∅ ∅ ∅ ∅ ∅ ∅ | today         jate           The         2           7 January         Q         8           Q         Q         Q           Q         Q         Q           Q         Q         Q         Q           Q         Q         Q | > Ten Ten Ten Ten Ten Ten Ten Ten Ten Ten | Sat Subarray Q 10 January Q 10 January Q 10 | •<br>•<br>•<br>•<br>•<br>•<br>•<br>•<br>•<br>•<br>•<br>•<br>•<br>• |
| Sile Administrator 11 Nam. Decartocated Co                   |                                                | Instrume<br>• Agatha<br>Return to in                                                                     | ent super                                                                                                    | visors                                                                                                    |                                                                                                    |                                                                                                    |                                           |                                                                                                    |                                                                    |

Check the start time. Change duration if necessary.

Click [Make booking] if confirmed.

| Hong Kong<br>Chemistry                                                                                         | ; Baptist University<br>Online Instrument Booking System                                                                                                    |
|----------------------------------------------------------------------------------------------------|----------------------------------------------------------------------------------------------------|
| Booking System Login<br>Registration procedure<br>Rules and Regulations<br>Instrument List<br>Application form | Instrument Booking System         Main Menu         Crystal CE-310 with UV-Vis         Main         Change password         W1203                                                                                                    |
| Contact                                                                                                    | Help       Instrument       38 (CE-4)       Start time         Juration       Duration       01:00 •       Start time         Project       01:00 •       ent (Departmental Staff) •       Comment to show on calendar         Logbook Entry       04:00       03:00       0         User       05:00       3)       3)       0         Recorded by       07:00       -       19:174       0         Make booking       09:00       1:9:174       Change duration if necessary       11:00         Instrument supervisors       -       Agatha Siu       -       - |
| Sila ådelningster (Tison: Toosedenst of D                                                                      | Click [Make booking] if confirmed<br>Return to calendar view  System managed by simblese surrently manages 76 users, 19 projects, 44 instruments and 1330 bookings. Enables of Bumblese currently manages 76 users, 19 projects, 44 instruments and 1330 bookings. Enables information Conversible © 2018 Bumblebee Instrument Booking System                                                                                                    |

Booking made! Click [Return to Calendar view] to view your booking.

| Hong Kong<br>Chemistry                                                  | ; Baptist Unive<br>Online Instru                       | ersity<br>ment Booking System                                                          |                                                                                              |     |
|-------------------------------------------------------------------------|--------------------------------------------------------|----------------------------------------------------------------------------------------|----------------------------------------------------------------------------------------------|-----|
| Booking System Login<br>Registration procedure<br>Rules and Regulations | Instrume                                               | ent Booking System                                                                     |                                                                                              |     |
| Instrument List<br>Application form<br>Contact                          | Main Menu<br>Main<br>Change password<br>Logout<br>Help | Crystal CE-310 with U<br>W1202<br>Booking made                                         | V-Vis                                                                                        |     |
|                                                                         |                                                        | Booking ID<br>Instrument<br>Start<br>Duration<br>Project<br>Comment to show on calenda | 1398<br>38 (CE-4)<br>2010-01-08 10:00<br>01:00 ▼<br>Department ( Departmental Staff) ▼<br>ar |     |
|                                                                         |                                                        | User<br>Recorded by<br>Computer IP                                                     | 68 (test3)<br>68 (test3)<br>158.182.19.174                                                   |     |
|                                                                         |                                                        | Instrument supervisors     Agatha Siu                                                  |                                                                                              |     |
|                                                                         |                                                        | Return to calendar view                                                                | Click here to view your                                                                      |     |
|                                                                         |                                                        |                                                                                        | booking in calendar                                                                          | n , |
| Site Administrator: IT team, Department of Ch                           | emistry, Hong Kong Baptist Univers                     | ity                                                                                    |                                                                                              |     |

You can see your booking now.

You can go back to instrument list for another booking or logout the booking system.

| Hong Kong<br>Chemistry                                                                                                    | ; Baptist University<br>Online Instrument Book  | ing Syst                  | em                 |                  |                     |          |             |          |
|----------------------------------------------------------------------------------------------------|-------------------------------------------------|---------------------------|--------------------|------------------|---------------------|----------|-------------|----------|
| Booking System Login<br>Registration procedure<br>Rules and Regulations<br>Instrument List<br>Application form<br>Contact | Main Menu<br>Main<br>Change password<br>Logoutt | king S                    | Systen<br>D with U | )<br>IV-Vis      | today Later »       |          |             |          |
| Contact                                                                                                    | Help                                            |                           | <b>T</b>           | <u>« earrier</u> | touay later »       |          | -           |          |
|                                                                                                    |                                                 | A lanuary                 | 5 January          | 6 January        | 7 January 2 18 Janu | Fri S    | at Su       |          |
|                                                                                                    | 09:00                                           |                           |                    | 0 Junuary 🧠      |                     | 1017     | 01 10 Junio | 0        |
|                                                                                                    | 10:00                                           |                           | 100                |                  | M test3             |          |             |          |
|                                                                                                    | Logout if finished                              |                           | 1                  | 1                |                     | -        | 11          | 10       |
|                                                                                                    | Logout in missied                               | 2                         | 2                  | 2                |                     |          | 13          | 13       |
|                                                                                                    | 12:00                                           | <u></u>                   | <u> </u>           | <u>u</u>         | <u> </u>            |          | <u> </u>    |          |
|                                                                                                    | 13:00                                           | <u></u>                   | <u>0</u>           | <u>0</u>         | <u> </u>            | <u></u>  | <u></u>     | <u></u>  |
|                                                                                                    | 14:00                                           | Q                         | 0                  | Q                |                     |          | <u>0</u>    | <u>0</u> |
|                                                                                                    | 15:00                                           | Q                         | Q                  | Q                | Q                   | <u>0</u> | Q           | <u>u</u> |
|                                                                                                    | 16:00                                           | Ø                         | Ø                  | Ø                | Ø                   | <u> </u> | Ø           | Ø        |
|                                                                                                    | 17:00                                           | Ø                         | 0                  | 0                | Ø                   | 0        | 0           |          |
|                                                                                                    | 18:00                                           | Ø                         | <u> </u>           | 0                | Ø                   | <u>0</u> | 0           | <u>0</u> |
|                                                                                                    | 19:00                                           | Q                         | 0                  | Ø                | Ø                   | <u>0</u> | Ø           | Ø        |
|                                                                                                    | 20:00                                           | Q                         | Ø                  | Ø                | Ø                   | <u>0</u> | Ø           | Ø        |
|                                                                                                    | Instrum<br>• Agath                              | ent super<br><u>a Siu</u> | rvisors            | Co h             | ack to inc          |          | lict        |          |
|                                                                                                    | <u>Return to i</u>                              | nstrument li              | st 🗧               | - GO D           | ack to ms           | ument    | . 1151      |          |
|                                                                                                    |                                                 |                           |                    | 11               |                     |          |             |          |
|                                                                                                    |                                                 | B                         |                    |                  |                     |          | E           | Ŧ        |
| Site Administrator: IT team, Department of Che                                                                            | emistry, Hong Kong Baptist University           |                           |                    |                  |                     |          |             |          |

## IV. Delete booking

Go to Online Instrument Booking System

http://chemibs.hkbu.edu.hk/

Input username and password.

| Hong Kong Baptist University<br>Chemistry Online Instrument Booking System |                                                                                                    |  |  |  |  |  |
|----------------------------------------------------------------------------|----------------------------------------------------------------------------------------------------|--|--|--|--|--|
| Booking System Login<br>Registration procedure                             | Instrument Booking System                                                                                                    |  |  |  |  |  |
| Application form                                                           | Login required           Please login to view or book instrument usage                                                                                                    |  |  |  |  |  |
| Contact                                                                    | Username: test3 Password: login                                                                                                    |  |  |  |  |  |
|                                                                            | System mananed by BumbleBee version 1.0.6, released under the GNU GPL                                                                                                    |  |  |  |  |  |
|                                                                            | This installation of BumbleBee currently manages 76 users, 19 projects, 44 instruments and 1330 bookings.<br>Email the system administrator for help.<br>Booking information Copyright © 2010 Bumblebee Instrument Booking System. |  |  |  |  |  |
|                                                                            |                                                                                                    |  |  |  |  |  |
|                                                                            |                                                                                                    |  |  |  |  |  |
| Site Administrator: IT team, Department of Ch                              | emistry, Hong Kong Baptist University                                                                                                    |  |  |  |  |  |

Select a instrument, e.g. CE-4.

| Hong Kong<br>Chemistry                                                  | ; Baptist University<br>Online Instrument Booking System                                                                                                    |
|-------------------------------------------------------------------------|----------------------------------------------------------------------------------------------------|
| Booking System Login<br>Registration procedure                          | Instrument Booking System                                                                                                    |
| Rules and Regulations<br>Instrument List<br>Application form<br>Contact | Main Menu     CE-4     Crystal CE-310 with UV-Vis     W1203       Main     Agilent 6890 with FID & TCD     W1302       Change password     HPLC-2     Waters 2695 with DAD & FLD     W1302       Logout     MRR-1     Bruker NMR 400MHz     T1312 |
|                                                                         | System managed by BumbleBee version 1.0.6, released under the GNU GPL.<br>This installation of BumbleBee version 1.0.6, released under the GNU GPL.<br>Email the system administrator for help.                                                   |
|                                                                         | Booking information Copyright © 2010 Bumblebee Instrument Booking System.                                                                                                    |
|                                                                         |                                                                                                    |
| Sile Administrator: IT team. Decadment of Ch                            |                                                                                                    |

Click on the red pen to edit your booking.

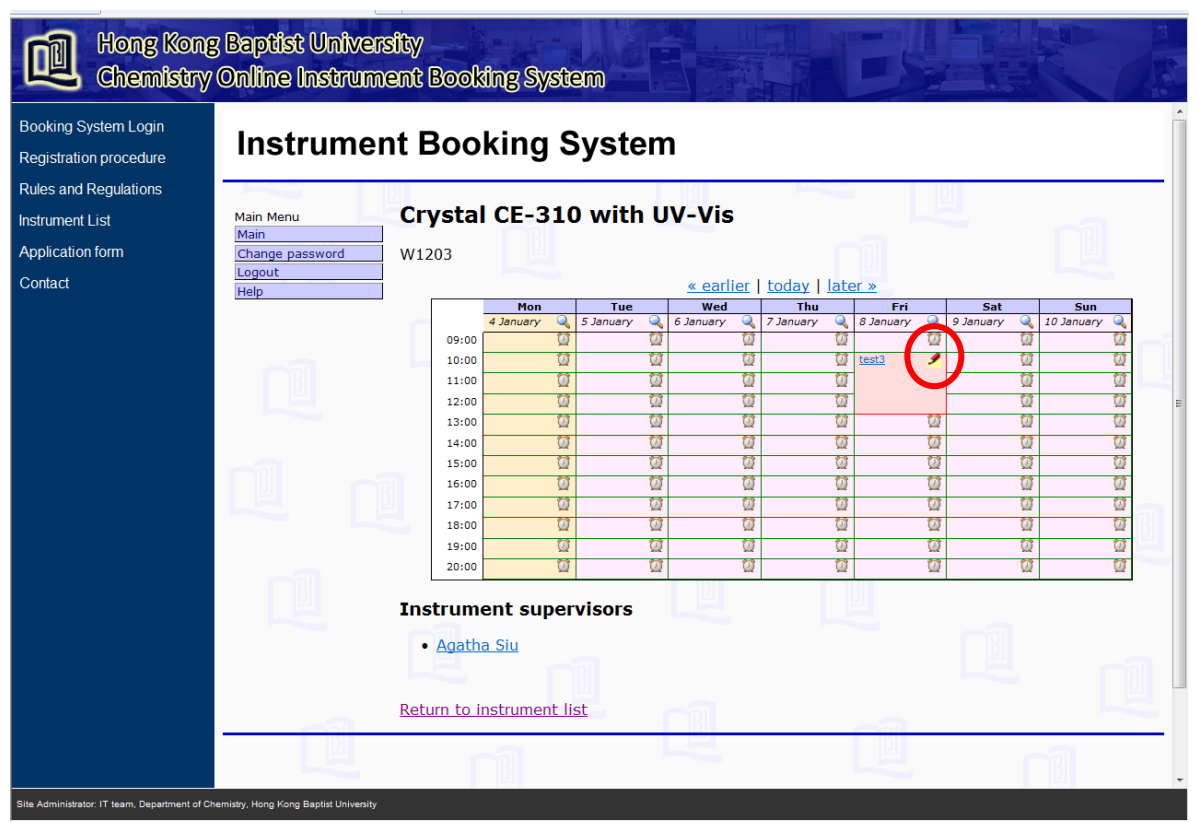

#### Click [Edit booking]

| Hong Kong<br>Chemistry                                                  | ; Baptist University<br>Online Instrument Booking System                                                                                                    |
|-------------------------------------------------------------------------|----------------------------------------------------------------------------------------------------|
| Booking System Login<br>Registration procedure<br>Rules and Regulations | Instrument Booking System                                                                                                    |
| Instrument List<br>Application form<br>Contact                          | Main Menu Crystal CE-310 with UV-Vis Main Change password U1203 Logout Real/or 10 1200                                                                                                    |
| Conduct                                                                 | Help         Booking ID         1399           Start         2010-01-08         10:00:00           Stop         2010-01-08         13:00:00           Duration         03:00         User         test3           User         test3         (test3)           Comments         Log         Project         Department |
|                                                                         | Edit booking                                                                                                    |
|                                                                         |                                                                                                    |
|                                                                         | System managed by BumbleBee version 1.0.6, released under the GNU GPL.<br>This installation of BumbleBee currently manages 76 users, 19 projects, 44 instruments and 1337 bookings.<br>Email the system administrator for help.<br>Booking information Copyright © 2010 Bumblebee Instrument Booking System.           |
| Sile Administrator IT team. Decadment of Ch                             |                                                                                                    |

#### Click [Delete booking]

| Hong Kong<br>Chemistry                                                                                                    | y Baptist University<br>Online Instrument Booking System                                                                                                    |   |
|----------------------------------------------------------------------------------------------------|----------------------------------------------------------------------------------------------------|---|
| Booking System Login<br>Registration procedure<br>Rules and Regulations<br>Instrument List<br>Application form<br>Contact | Main Menu       Crystal CE-310 with UV-Vis         Main Change password       W1203         Upport       Booking ID       1309                                                                                                    | • |
|                                                                                                    | Jeep       Jost Jost Jost Jost Jost Jost Jost Jost                                                                                                    | m |
|                                                                                                    | Agatha Siu     Return to calendar view  System managed by SumbleBee version 1.0.6, released under the GNU GPL. This installation of SumbleBee currently manages 76 users, 19 projects, 44 instruments and 1337 bookings. Email the system administrator for help. |   |
| Site Administrator: IT team, Department of Ch                                                                             | aemistry, Hong Kong Baptist University                                                                                                    |   |

### Booking deleted!

| Hong Kong<br>Chemistry                                       | 3 Baptist University<br>Online Instrument Booking System                                                                                                    |
|--------------------------------------------------------------|----------------------------------------------------------------------------------------------------|
| Booking System Login<br>Registration procedure               | Instrument Booking System                                                                                                    |
| Rules and Regulations<br>Instrument List<br>Application form | Main Menu Crystal CE-310 with UV-Vis Change password W1203                                                                                                    |
| Contact                                                      | Logout<br>Help Booking deleted                                                                                                    |
|                                                              | Return to calendar view                                                                                                    |
|                                                              | System managed by Bumblebee version 1.0.6, released under the GNU GPL.                                                                                                    |
|                                                              | This installation of BumbleBee currently manages 76 users, 19 projects, 44 instruments and 1337 bookings.<br>Email the system administrator for help.<br>Booking information Copyright © 2010 Bumblebee Instrument Booking System. |
|                                                              |                                                                                                    |
|                                                              |                                                                                                    |
|                                                              |                                                                                                    |

#### Your booking deleted.

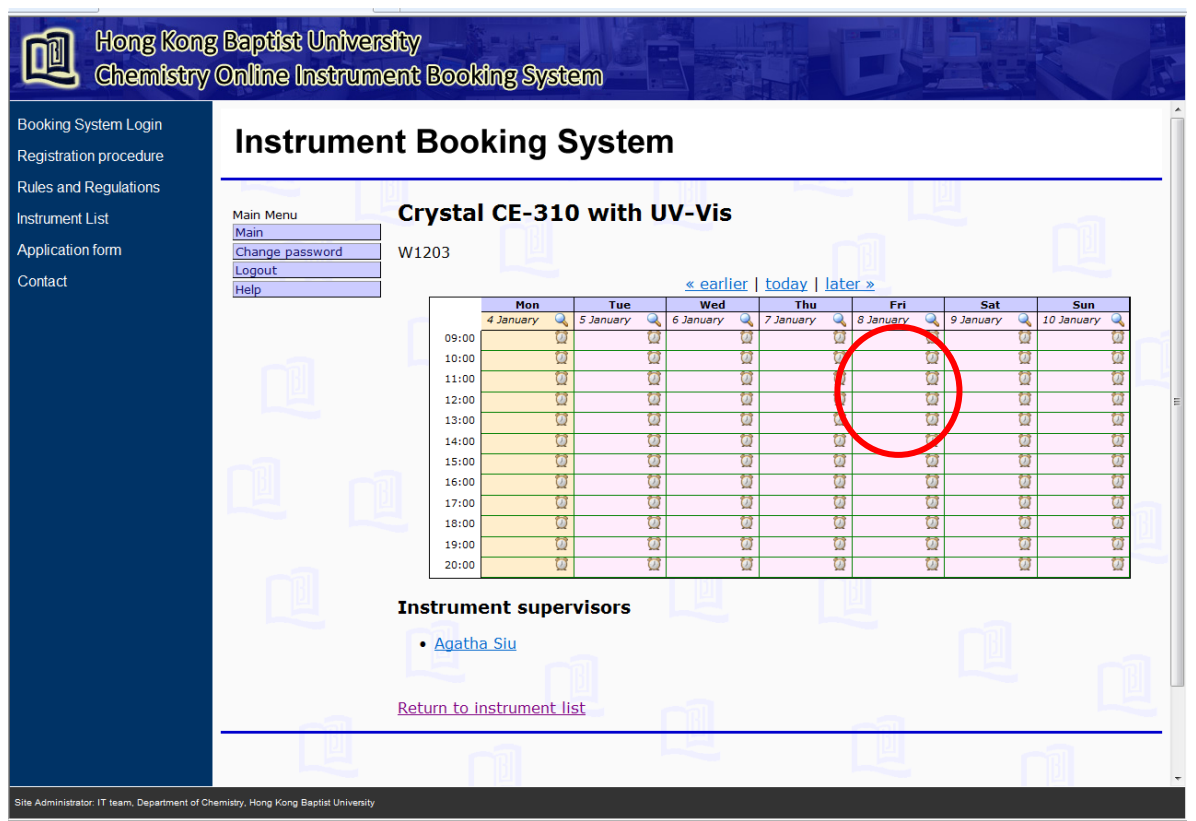